# Comment installer DokuWiki avec Nginx et Let's Encrypt SSL sur FreeBSD 12

#### DokuWiki est un logiciel wiki Open Source simple à utiliser et très polyvalent qui ne nécessite pas de base de données. C'est aimé

par les utilisateurs pour sa syntaxe claire et lisible. La facilité de maintenance, de sauvegarde et d'intégration en fait un le favori de l'administrateur. Les contrôles d'accès et les connecteurs d'authentification intégrés rendent DokuWiki particulièrement utile dans le le contexte de l'entreprise et un grand nombre de plugins apportés par sa communauté dynamique permettent un large éventail d'utilisations cas au-delà d'un wiki traditionnel. Ce tutoriel va vous montrer comment installer DokuWiki sur le serveur FreeBSD 12.

### Exigences

Assurez-vous que votre serveur répond aux exigences suivantes.

- Logiciel de serveur Web prenant en charge PHP (Apache, NGINX, IIS, Lighttpd, LiteSpeed)
- PHP version 5.6 ou ultérieure, les versions plus récentes sont fortement recommandées

### Conditions préalables

- Un système d'exploitation FreeBSD 12.
- . Un utilisateur non root avec les privilèges sudo .

### Étapes initiales

Vérifiez la version FreeBSD.

uname - ro # FreeBSD 12.1-RELEASE

Mettez à jour les packages de votre système d'exploitation (logiciels). Il s'agit d'une première étape importante car elle garantit que vous disposez dernières mises à jour et correctifs de sécurité pour les packages logiciels par défaut de votre système d'exploitation.

freebsd-update fetch install pkg update && pkg upgrade

Installez certains packages essentiels nécessaires à l'administration de base du système d'exploitation FreeBSD 12.

pkg install -y sudo vim unzip curl wget bash bash-completion socat git

Créez un nouveau compte utilisateur avec votre nom d'utilisateur préféré, nous utilisons johndoe.

adduser

- # Username: johndoe
  # Full name: John Doe
- Uid (Leave empty for default): <Enter>
- Ħ

- Uld (Leave empty for default): <Enter>
  Login group [johndoe]: <Enter>
  Login group is johndoe. Invite johndoe into other groups? []: wheel
  Login class [default]: <Enter>
  Shell (sh csh tcsh nologin) [sh]: bash
  Home directory [/home/johndoe]: <Enter>
  Home directory permissions (Leave empty for default): <Enter>
  Use password-based authentication? [yes]: <Enter>
  Use an empty password? (yes/no) [no]: <Enter>
  Use a random password? (yes/no) [no]: <Enter>
  Enter password: your secure password

- Enter password: your\_secure\_password Enter password again: your\_secure\_password Lock out the account after creation? [no]: <Enter>
- OK? (yes/no): yes
- Add another user? (yes/no): no
- Goodbve!

Exécutez la commande visudo et décommentez la ligne %wheel ALL=(ALL) ALL, pour permettre aux membres du groupe wheel d'exécuter n'importe quel commande

visudo

# Uncomment by removing hash (#) sign %wheel ALL=(ALL) ALL

Maintenant, passez à votre utilisateur nouvellement créé avec la commande su .

NOTE : Remplacez johndoe par votre nom d'utilisateur.

Configurez le fuseau horaire.

sudo tzsetup

## Étape 1 - Installer PHP et les extensions PHP

Installez PHP, ainsi que les extensions PHP nécessaires.

sudo pkg install -y php72 php72-mbstring php72-tokenizer php72-pdo php72-pdo\_mysql php72-openssl php72-hash php72-json php72-phar php72-filter php72-zlib php72-dom php72-xml php72-xmlwriter php72-xmlreader php72-pecl-imagick php72-curl php72-session php72-ctype php72-iconv php72-gd php72-simplexml php72-zip php72-filter php72-tokenizer php72-calendar php72-fileinfo php72-intl php72-mysqli php72-phar php72-opcache php72-pdo\_pgsql

#### Vérifiez la version PHP.

php --ver<mark>sion</mark> # PHP 7.2.17 (cli) (built: Apr 13 2019 01:13:32) ( NTS ) # Copyright (c) 1997-2018 The PHP Group

- # Zend Engine v3.2.0, Copyright (c) 1998-2018 Zend Technologies

Créez un lien logiciel entre php.ini-production et php.ini.

sudo ln -s /usr/local/etc/php.ini-production /usr/local/etc/php.ini

Activez et démarrez PHP-FPM.

sudo sysrc php\_fpm\_enable=yes sudo service php-fpm start

# Étape 2 - Installez le client acme.sh et obtenez le certificat Let's Encrypt ( facultatif)

Sécuriser votre site avec HTTPS n'est pas nécessaire, mais c'est une bonne pratique pour sécuriser le trafic de votre site. Pour obtenir un TLS certificat de Let's Encrypt, nous utiliserons le client acme.sh. Acme.sh est un simple logiciel shell UNIX pour obtenir TLS certificats de Let's Encrypt sans dépendances.

| Téléchargez et installez acme.sh :                                                                                                    | _   |
|----------------------------------------------------------------------------------------------------|-----|
| sudo pkg install -y acme.sh                                                                                                    |     |
| Vérifiez la version acme.sh :                                                                                                    |     |
| acme.shversion<br># v2.8.5                                                                                                    | L L |
| Obtenez les certificats RSA et ECC/ECDSA pour votre domaine/nom d'hôte :                                                                                                    |     |
| <pre># RSA 2048 sudo acme.shissuestandalone -d example.comkeylength 2048 # ECDSA sudo acme.shissuestandalone -d example.comkeylength ec-256</pre>                                                                                       |     |
| Si vous souhaitez de faux certificats pour les tests, vous pouvez ajouter l'indicateurstaging aux commandes ci-dessus.                                                                                                    |     |
| Après avoir exécuté les commandes ci-dessus, votre certificats et <sub>clés</sub> sera en: <ul> <li>Pour RSA : répertoire /home/username/example.com .</li> <li>Pour ECC/ECDSA : répertoire /home/username/example.com_ecc .</li> </ul> |     |
| Pour répertorier vos certificats émis, vous pouvez exécuter :                                                                                                    |     |
| acme.shlist                                                                                                    |     |
| Créez un répertoire pour stocker vos certificats. Nous utiliserons le répertoire /etc/letsencrypt .                                                                                                    |     |
| 1                                                                                                    | 1   |

| 5000 | ткатг | -p | /etc/letsecnrypt/example.com            |     |
|------|-------|----|-----------------------------------------|-----|
| sudo | mkdir | -p | <pre>/etc/letsencrypt/example.com</pre> | есс |
|      |       |    |                                         |     |

Installez/copiez les certificats dans le répertoire /etc/letsencrypt. # RSA " NGC sudo acme.sh --install-cert -d example.com --cert-file /etc/letsencrypt/example.com/cert.pem --key-file /etc/letsencrypt/example.com/private.key --fullchain-file /etc/letsencrypt/example.com/fullchain.pem --reloadcmd "sudo systemctl reload nginx.service # ECC/ECDSA sudo acme.sh --install-cert -d example.com --ecc --cert-file /etc/letsencrypt/example.com\_ecc/cert.pem --key-file /etc/letsencrypt/example.com\_ecc/private.key --fullchain-file /etc/letsencrypt/example.com\_ecc/fullchain.pem --reloadcmd "sudo systemctl reload nginx.service" Tous les certificats seront automatiquement renouvelés tous les 60 jours. Après avoir obtenu les certificats, quittez l'utilisateur root et revenez à l'utilisateur sudo habituel : exit Étape 3 - Installer et configurer Nginx DokuWiki fonctionnera sur n'importe quel serveur Web prenant en charge PHP. Dans ce tutoriel, nous utiliserons Nginx. Si vous préférez Apache ou un autre serveur Web, vous pouvez l'utiliser à la place de Nginx. Installez Nainx. sudo pkg install -y nginx Vérifiez la version de Nginx. nainx -v # nginx version: nginx/1.16.1 Activez et démarrez le service Nginx. sudo sysrc nginx enable=yes sudo service nginx start Exécutez sudo vim /usr/local/etc/nginx/dokuwiki.conf et configurez le serveur virtuel Nginx pour DokuWiki. sudo vim /usr/local/etc/nginx/dokuwiki.conf Copiez/collez la configuration Nginx suivante et enregistrez-la : server { listen [::]:443 ssl; listen 443 ssl; listen [::]:80; listen 80; # RSA ssl\_certificate /etc/letsencrypt/example.com/fullchain.pem; ssl\_certificate\_key /etc/letsencrypt/example.com/private.key; # ECC ssl certificate /etc/letsencrypt/example.com ecc/fullchain.pem; ssl certificate key /etc/letsencrypt/example.com ecc/private.key; server\_name wiki.example.com; root /usr/local/www/dokuwiki; index index.html index.htm index.php doku.php; client\_max\_body\_size 15M; client\_body\_buffer\_size 128K;

location / {
 try\_files \$uri \$uri/ @dokuwiki;
}

location ^~ /conf/ { return 403; } location ^~ /data/ { return 403; } location ~ /\.ht { deny all; }

location @dokuwiki {
 rewrite ^/\_media/(.\*) /lib/exe/fetch.php?media=\$1 last;
 rewrite ^/\_detail/(.\*) /lib/exe/detail.php?media=\$1 last;
 rewrite ^/\_export/([^/]+)/(.\*) /doku.php?do=export\_\$1&id=\$2 last;
 rewrite ^/(.\*) /doku.php?id=\$1 last;

```
location ~ \.php$ {
    try_files $uri $uri/ /doku.php;
    fastcgi_pass 127.0.0.1:9000;
    fastcgi_param REDIRECT_STATUS 200;
    include fastcgi_params;
    fastcgi_param SCRIPT_FILENAME $document_root$fastcgi_script_name;
}
```

### }

### Enregistrez le fichier et quittez votre éditeur.

Incluez le fichier dokuwiki.conf dans le fichier nginx.conf principal en exécutant sudo vim /usr/local/etc/nginx/nginx.conf et ajoutez le ligne suivante au bloc http {}.

#### inclure dokuwiki.conf;

Testez nos modifications de configuration Nginx.

#### sudo nginx -t

Rechargez Nginx.

sudo service ngi<mark>nx re</mark>load

# Étape 4 - Installer DokuWiki

Créez un répertoire racine de document :

sudo mkdir -p /usr/local/www/dokuwiki

Accédez à la racine du document :

cd /usr/local/www/dokuwiki

Téléchargez la dernière version stable de DokuWiki depuis la page de téléchargement de DokuWiki :

sudo wget https://download.dokuwiki.org/src/dokuwiki/dokuwiki-stable.tgz

Décompressez l'archive tar de DokuWiki :

```
sudo tar xvf dokuwiki-stable.tgz
sudo rm dokuwiki-stable.tgz
sudo mv dokuwiki-2018-04-22b/* . && mv dokuwiki-2018-04-22b/.* .
sudo rmdir dokuwiki-2018-04-22b/
```

Changez la propriété du répertoire /var/www/dokuwiki en www

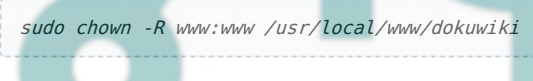

Redémarrez PHP-FPM :

sudo service php-fpm restart

Ouvrez le script de configuration de DokuWiki, install.php, dans votre navigateur et configurez DokuWiki. Le script d'installation vérifie le disponibilité des fonctions PHP requises et vérifie les autorisations de fichiers nécessaires. Il crée également un administrateur initial compte et une politique ACL initiale. Pour exécuter le programme d'installation, ouvrez http://wiki.example.com/install.php dans le navigateur et suivez les instructions.

# Étape 5 - Accédez à l'interface Web DokuWiki

Ouvrez votre navigateur Web et saisissez l'URL http://example.com/install.php. Vous serez redirigé vers la page suivante :

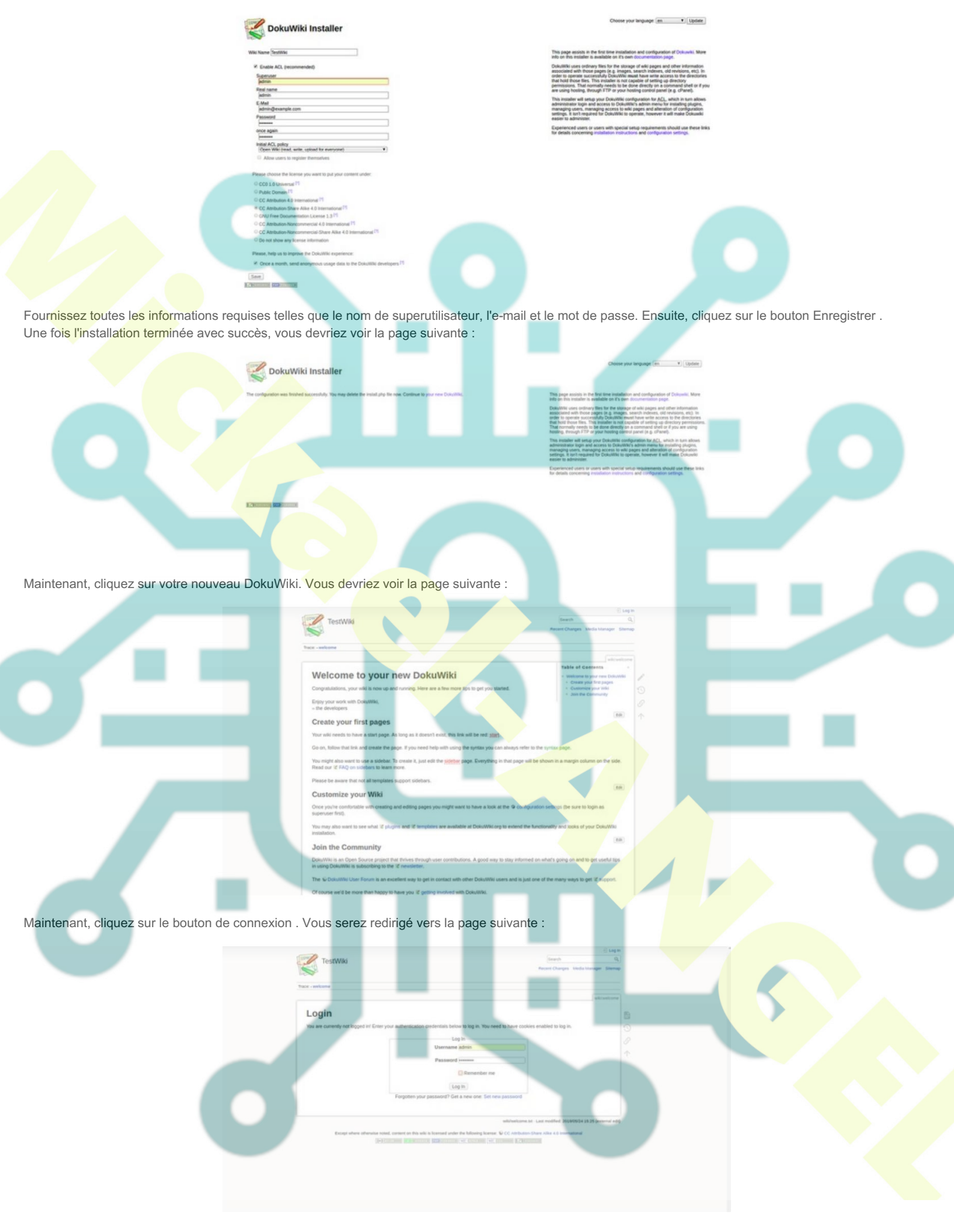

Maintenant, fournissez votre nom d'utilisateur et votre mot de passe administrateur. Ensuite, cliquez sur le bouton Connexion . Vous devriez voir le tableau de bord DokuWiki sur la page suivante :

| Logged in as: admin                                                                                                    | (admin) 🖂 Update Profile 😳 Admin 🕞 Log Out    |   |
|----------------------------------------------------------------------------------------------------|-----------------------------------------------|---|
| TestWki                                                                                                    | (Search Q.)                                   |   |
|                                                                                                    | Recent Changes Media Manager Stamap           |   |
|                                                                                                    |                                               |   |
| TISTE + HINK SINK                                                                                                    |                                               |   |
|                                                                                                    | Table of Contents                             |   |
| Welcome to your new DokuWiki                                                                                                    | - toolcome to your new Debuttele              | e |
| Congratulations, your wild is now up and running. Here are a few more tips to get you started.                                                                      | Create your fint pages     Customize your Wei |   |
| Entry your work with Driss/Wile.                                                                                                    | - Jain the Community                          |   |
| - the developers                                                                                                    |                                               |   |
| Create your first pages                                                                                                    | . (m) T                                       |   |
| Your wiki needs to have a start page. As long as it doesn't evist, this link will be red: start                                                                     |                                               |   |
| Go on, follow that link and create the page. If you need help with using the syntax you can always refer to                                                         | the syntax page.                              |   |
| You might also want to use a sidebar. To create it, just edit the <u>subplay</u> page. Everything in that page will b<br>Read our 12 FAQ on sidebars to learn more. | te shown in a margin column on the side.      |   |
| Please be aware that not all templates support sidebars.                                                                                                    |                                               |   |
| Customize your Wiki                                                                                                    | (58)                                          |   |
| Once you're comfortable with creating and editing pages you might want to have a look at the G configure<br>superviser first).                                      | ation settings (be sure to login as           |   |
| You may also want to see what 12 plugins and 12 temptates are available at DokuMaL on to extend the to<br>installation.                                             | unctionality and looks of your DokuWiki       |   |
| Join the Community                                                                                                    |                                               |   |
| DokuWAI is an Open Source project that thrives through user contributions. A good way to slay informed<br>in using DokuWAI is subscribing to the 12 newsletter.     | on what's going on and to get useful tips     |   |
| The CostuMNA User Forum is an excellent way to get in contact with other DokuWNA users and is just o                                                                | me of the many ways to get 10 support.        |   |
| Of course we'd be more than happy to have you 12 getting involved with DokulWAL                                                                                     |                                               |   |
|                                                                                                    |                                               |   |

Après une configuration réussie, supprimez le fichier install.php du répertoire racine de DokuWiki :

sudo rm /var/www/dokuwiki/install.php

Toutes nos félicitations! Vous avez installé et configuré avec succès DokuWiki sur le serveur FreeBSD 12. Vous pouvez désormais créer facilement votre propre site wiki en utilisant DokuWiki.

### Liens

- <u>https://www.dokuwiki.org/</u>
  <u>https://github.com/splitbrain/dokuwiki</u>